| Creating Ho                                                                                                | t Pages on Merlin                                                                                                    |
|----------------------------------------------------------------------------------------------------|----------------------------------------------------------------------------------------------------|
| 1. On the left hand side of the screen, double                                                             | e click on the 'EPOS' icon.                                                                                                    |
| 2. Double click on 'Epos Hot Pages'.                                                                       | EPOS<br>EPOS<br>Epos Hot Pages                                                                                                    |
| 5. Next to the Add Page button, type in a n                                                                | ame you would like to call this page.                                                                                                 |
| EPOS Hot Pages Maintain                                                                                    |                                                                                                    |
| Allow Date Selection                                                                                       | ✓ Add Page   Keniove Page                                                                                                    |
| 4. On the left-hand side of the window there squares will highlight. Click on a square whe the 'Add Page'. | will be a white space. When you run your mouse over it,<br>re you would like to position the hot page and then click on               |
|                                                                                                    | Row       0       Column       0         Add Product       Add Link         Add Action       Delete Cell         Button Type: PRODUCT |
| Merlinsoft                                                                                                 |                                                                                                    |
| www.merlinsoft.co.uk                                                                                       | Nierlinsott//                                                                                                    |

0 1 2 2 6 2 9 4 4 1 3 sales@merlinsoft.co.uk

Market leaders in design and innovation. Empowering customers by providing tailored solutions to meet individual needs

| Add Page Metro Remove Page                                                              |
|-----------------------------------------------------------------------------------------|
| Add Page Metro Remove Page                                                              |
|                                                                                         |
| Row     O     Column     Metro Mug       Add Product     Add Link     Column     Column |
| Add Action Delete Cell                                                                  |
| Button Type: PRODUCT Caption Metro Mug                                                  |
| Product Code MUG-METRO                                                                  |
| Description Metro Mug                                                                   |
| Pack size                                                                               |
| Colour Page Default                                                                     |
| Image Source                                                                            |
| Save Cancel Clos <u>e</u>                                                               |
| EPOS Hot Pages                                                                          |
| I S Omol                                                                                |
| side. At the top of the window click on the                                             |
|                                                                                         |
|                                                                                         |
|                                                                                         |
|                                                                                         |
|                                                                                         |
|                                                                                         |
|                                                                                         |
|                                                                                         |
|                                                                                         |
|                                                                                         |

0 1 2 2 6 2 9 4 4 1 3 sales@merlinsoft.co.uk

Market leaders in design and innovation. Empowering customers by providing tailored solutions to meet individual needs

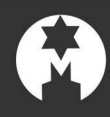

## PRODUCTS SHOP

8. Select an area in the white space for your Hot Page and then click on 'Add Link'. Click on the 'Linked Page' drop down menu and select the page you created.

Linked Pag

|       | - |
|-------|---|
| Metro |   |
| Mugs  |   |
| Pens  |   |

9. Select a colour and then click 'Save'. Your Hot Page will appear on the left hand side.

10. Click 'Close'.

This will take effect when Net polls but if you want it to take immediate effect you can manually run Net. This will be in the document **'Running Net'.** 

## RIERS PRODUCTS TILES E V E N T S S K S OMEMBERSHIP O BOX OFFICE HENBERSHIPS

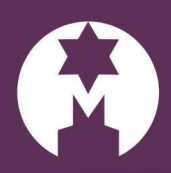

Merlinsoft

www.merlinsoft.co.uk 0 1 2 2 6 2 9 4 4 1 3 sales@merlinsoft.co.uk

## Merlinsoft//

Market leaders in design and innovation. Empowering customers by providing tailored solutions to meet individual needs